# 20.1 Share a Folder Publicly with Password

The ability to share publicly but still require a password to access the share is available in FileCloud Server version 13.0 and later.

# (i) САРТСНА

Beginning with FileCloud version 19.3, users will be asked to complete a CAPTCHA form after a certain number of failed attempts to access a password-protected folder.

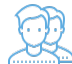

(i)

You can share a folder and its contents with any user, even one without a FileCloud account, and then for security you can require a password.

That means when you share a folder, you can leave the default settings in:

### SHARE OPTIONS

- Expires = Never Expires
- Restrict Downloads = No Restrictions. This allows any user to download a file in the folder an unlimited number of times.
- Email File Change Notifications = YES. This sends an email notification when a file in the folder is opened or downloaded for a public share.

#### However, you must set:

Enable Password Protection = YES. This requires a user to first provide a password before accessing a file in the folder.

FileCloud will create a randomly-generated strong password, or you can set your own.

ceil When you share this link through the FileCloud email template, the password information will be given.

# SHARE PERMISSIONS

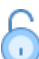

For public sharing, select Allow Everyone. You will be required to select one of the following options:

Table 1. Permission options for public folder sharing

| Permission               | Description                                                                                                    |  |
|--------------------------|----------------------------------------------------------------------------------------------------|--|
| Permission               | Description                                                                                                    |  |
| View Only                | Read access will allow users to view, or browse files in the folder.                                                                                                    |  |
| Upload Only              | This will allow the user to save a file to the FileCloud folder                                                                                                    |  |
| View + Upload            | Allows users to:<br>• view files in the folder<br>• browse files in the folder<br>• save a file to the FileCloud folder                                                                     |  |
| View + Download          | Allows users to: <ul> <li>view files in the folder</li> <li>browse files in the folder</li> <li>save a file in the FileCloud folder to their desktop or client</li> </ul>                   |  |
| View + Upload + Download | Allows users to:<br>• view files in the folder<br>• browse files in the folder<br>• save a file to the FileCloud folder<br>• save a file in the FileCloud folder to their desktop or client |  |

💡 If you want more security, you can use the SHARE OPTIONS panel to set a password.

# To configure public file sharing with everyone:

- 1. Open a browser and log on to the User Portal.
- 2. On the left navigation panel, click Files.
- 3. Open the folder you want to share.
- 4. If the folder is already being shared, in the Details pane on the right, in the Sharing section, click Manage, and then skip to step 8.
- 5. If the folder is not yet being shared, in the Details pane on the right, in the Sharing section, click +Share.
- 6. On the Confirm dialog box, click OK.
- 7. On the Share Link dialog box, click Advanced Options.
- 8. On the Manage Share for Folder window, in the Share Permissions panel, select Allow Everyone.
- 9. In the dropdown list of permissions, choose the level of permissions you want to grant.
- 10. To require a user to enter a password before accessing the folder, in the Share Options panel, in Enable Password Protection, select YES.
- 11. You can either use the randomly generated password or type in one of your own.
- 12. To save your changes, click Update

Anyone you share this information with can access the shared file, but first they are prompted to enter the password.

# file cloud

|       | 1 |  |
|-------|---|--|
| Login |   |  |
|       |   |  |